## Tips for Reducing the Size of a PDF

- 1. Scan documents using lower quality settings.
  - o Select black and white vs grayscale or color. Lower quality to 300 dpi.
- 2. Use Adobe to resave PDF as a 'Reduced Size PDF'

You can sometimes reduce the file size of a PDF simply by using the **Save As Other** command. Reducing the size of PDFs improves their performance without altering their appearance.

- Open the PDF you wish to resave as a smaller file >> click File >> Choose Save As Other >>Reduced Sized PDF.
- o Select the version compatibility you need and click **OK** to save
- 3. Use Adobe's PDF Optimizer

**PDF Optimizer** provides many settings for reducing the size of PDF files. Control over which elements of the document are reduced in quality. Before you optimize a file, it's a good idea to audit the file's space usage. The space audit results may give you ideas about where best to reduce file size.

- o Choose File >> Save As Other >> Optimized PDF. The PDF Optimizer dialog box opens.
- o Click the Audit Space Usage button at the top of the dialog box.
- 4. Reduce the size as you save in Word
  - In Word, to convert a document to PDF, you use the **Save As** option. This option generally produces a smaller file, depending on the number of images in your document. However, if you find that your Word-converted PDF is still too large, there is a further option in Word that will produce a significantly smaller file.
  - Open the Word document you are going to convert to PDF. Click **File** and then **Save As**. In the Save as type menu, select **PDF** and enter your preferred file name. Where it says Optimize for at the bottom of the dialog box, select **Minimum size (publishing online).**
- 5. Use a print-to-PDF tool
  - o Other (non-Adobe) PDF tools generally contain features that will reduce the size of your PDF.